## ◇◇◇ 関西みらい外為 Web サービス 機能改善のお知らせ ◇◇◇

## 2019年11月

## お客さま各位

株式会社関西みらい銀行

平素より、関西みらい銀行をご愛顧いただきまして、誠にありがとうございます。 さて、関西みらい銀行では2019年11月11日より、「関西みらい外為Webサービス」に新機能 を追加いたします。輸入書類取引があるお客さまには、より便利にご利用いただけるようになりま す。お申込みが必要となりますので、ご希望のお客さまは銀行までお問い合わせください。 今後とも、より一層のサービス向上に努めて参りますので、引続きご愛顧のほど、よろしくお願いい たします。

機能追加日:2019年11月11日(月) 8:00~

## 1. 輸入手形の新機能

- (1)輸入書類到着案内
  - > 輸入手形機能の権限がある方は、電子メールで通知があり、Web上でご確認いただけます

### (2)輸入書類作成

▶「受領書」「約束手形(PROMISSORY NOTE)」「輸入担保荷物保管証」をWeb で作成いただけます ※ただし、作成いただいた書類は、紙ベースで銀行に提出していただく必要があります

#### (3)輸入決済依頼

▶ 輸入手形の決済指示をWeb上で依頼していただけます(依頼時限は前営業日まで)

### (4)各種照会機能

▶ 「計算書」「ユーザンス明細」「決済明細」「ユーザンス残高明細(月次)」をWeb上でのご照会が可能です

上記機能はお申込みが必要です。ご希望のお客さまは、営業店までご連絡ください。

## 2. 輸入信用状の新機能

### (1) 輸入信用状残高照会機能(月次)

> 月末時点の信用状残高の一覧を、翌月第1営業日にご照会いただけます

### (2)輸入信用状コンファメーション参照機能

> 翌営業日に輸入信用状のコンファメーションが確認できます。

上記機能はお申し込みが不要です。 輸入信用状サービスをご利用のお客さまに、 11 月 25 日ま

<u>でに機能を追加しますので、ご希望の方はユーザ権限の設定をお願いします。(次ページ参照)</u>

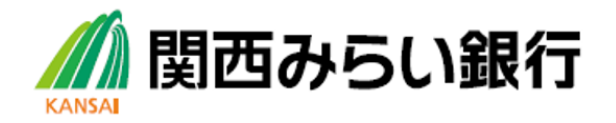

# ◇◇◇> 主な操作方法について ◇◇◇>

## ≪輸入信用状残高照会(月次≫

(1) 信用状残高明細の権限設定(管理者ユーザの方が操作してください)

【外為管理 ⇒外為権限の照会・変更】

| 外為トップ 仕向送金 被仕向送金 輸 | 入 外貨預金 為替予約 承認 その他取引 外為管理    |
|--------------------|------------------------------|
| 外為管理 》 業務選択        | GTOP07                       |
| ◉ 操作履歴の照会          |                              |
| 操作履歷照会             | 操作の履歴を照会することができます。           |
| ◉ 企業情報の照会・変更       |                              |
| 企業情報の照会・変更         | 企業情報を照会、変更することができます。         |
| ● 外為権限の照会・変更       |                              |
| 外為権限の照会・変更         | ユーザの外為補録情報を照会、変更することができます。   |
| ● 各種メンテナンス         |                              |
| 依頼人情報の登録           | 依頼人情報を登録することができます。           |
| 依頼人情報の照会・変更・削除     | 登録中の依頼人情報を照会、変更、削除することができます。 |
| 受益者情報の登録           | 受益者情報を登録することができます。           |
|                    |                              |

|                             |                                |                     |          |       |        |      |           | 2015/04/0 | 12:00:00 | 公示怕场          |
|-----------------------------|--------------------------------|---------------------|----------|-------|--------|------|-----------|-----------|----------|---------------|
| 外為トップ                       | 仕向送金                           | 被仕向送金               | 輸入       | 外貨預金  | 為替予約   | 承認   | その他取引     | 外為管理      |          |               |
|                             |                                |                     |          |       |        |      |           |           |          |               |
| 外為権阻                        | 艮》 照:                          | <u>人</u><br>五       |          |       |        |      |           |           |          | GUAT01101     |
| ユーザ情報は<br>外為補服情報<br>● ユーザー賢 | 以下の通りです<br>を確認<br><b> た在</b> 別 | 。<br>長を追加し、<br>をクリッ | たい人<br>ク | ください。 |        |      |           |           |          | ?ガイド<br>(ヘルプ) |
| ログインID                      | 2                              |                     | ーザ名      | J     | יב     | ーザ種別 |           | メールア      | ドレス      |               |
| <u>abc123456</u>            | ·<br>そな花子                      | <u>.</u>            |          |       |        | ,    | MASTER@t  | est.com   |          |               |
| <u>abc123457</u>            | りそな太郎                          | 3                   |          |       | 一般ユーザ  |      | TEST1@tes | t.com     |          |               |
| <u>abc123458</u>            | りそな次郎                          | 3                   |          |       | 一般ユーザ  |      | TEST2@tes | t.com     |          |               |
| <u>abc123459</u>            | りそな三郎                          | 3                   |          |       | 一般ユーザ  |      | TEST3@tes | t.com     |          |               |
| <u>abc123460</u>            | りそな四郎                          | 3                   |          |       | 一般ユーザ  |      | TEST4@tes | t.com     |          |               |
| <u>abc123461</u>            | りそな五郎                          | 3                   |          |       | 一般ユーザ  |      | TEST5@tes | t.com     |          |               |
| <u>abc123462</u>            | りそな頼子                          | <u>,</u>            |          |       | 一般ユーザ  |      | TEST6@tes | t.com     |          |               |
| <u>abc123463</u>            | りそな桜子                          | 2                   |          |       | 一般ユーザ  |      | TEST7@tes | t.com     |          |               |
| <u>abc123464</u>            | りそな彩子                          | <u>,</u>            |          |       | 一般ユーザ  |      | TEST8@tes | t.com     |          |               |
| <u>abc1234650</u>           | りそな真理                          | 仔                   |          |       | 管理者ユーザ | ,    | MASTER@t  | est.com   |          |               |

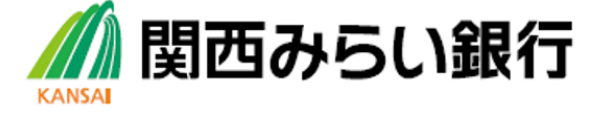

| 外為権限                | 》変更        |         |                         |         |          |          | GUAT01103         |
|---------------------|------------|---------|-------------------------|---------|----------|----------|-------------------|
| 入力[変更]              | >>>> 内容確認  | [変更]    | <b>&gt;&gt;&gt;</b> 完了[ |         |          |          |                   |
| 以下の項目を入力<br>・ ユーザ情報 | コの上、「内容確認」 | 」ボタンを打  | 押してください                 | ¢       |          |          | ? ガイド<br>(ヘルブ)    |
| ログインID              |            | abc1234 | 156                     |         |          |          |                   |
| ユーザ名                |            | りそな花    | 子                       |         |          |          |                   |
| ユーザ種別               |            | 管理者二    | ューザ                     |         |          |          |                   |
| メールアドレス             |            | MASTER  | R@test.com              |         |          |          |                   |
| ◉ 権限情報              |            |         |                         |         |          |          | ※:他ユーサの取らも参照できます。 |
|                     | 取引         |         | 全選択                     | 全解除     | 登録内      | 容        |                   |
| 仕向送金                |            |         | ☑ 依頼                    | ☑ 照会    | ☑ 全取引照会※ | 🗹 テンプレート |                   |
| 外貨預全                | 振替         |         | ☑ 依頼                    | ✔ 照会    | ☑ 全取引照会※ |          |                   |
| 717-11-11           | 入出金明細      |         | ☑ 照会                    |         |          |          |                   |
|                     | 信用状開設      |         | ☑ 依頼                    | ☑ 照会    | ☑ 全取引照会※ | 🗹 テンプレート |                   |
|                     | 信用状条件变     | 更       | ☑ 依頼                    | ☑ 照会    | ☑ 全取引照会※ |          |                   |
| 輸入                  | 手形決済       |         | ☑ 依頼                    | ☑ 照会    | ☑ 全取引照会※ |          |                   |
|                     | 信用状残高明     | 細       | ☑ 照会                    |         |          |          |                   |
|                     | ユーザンス残る    | 奇明細     | ☑ 照会                    |         | チェック     |          |                   |
| 被仕向送金入金             |            |         | ☑ 依頼                    | ☑ 照会    |          |          |                   |
|                     | 残高明細       |         | ☑ 照会                    |         |          |          |                   |
| 為替予約                | 締結明細       |         | ✔ 照会                    | ☑ 照会·確認 |          |          |                   |
|                     | 時個評個明細     |         | ☑ 照会                    |         |          |          |                   |
| 各種手続き               |            |         | ☑ 依頼                    | ☑ 照会※   |          |          |                   |

## お願い!

現在、輸入信用状機能をご利用のお客さまは、2019年11月11日より、順次ご利用いただけるように設定致します。 2019年11月25日には、権限設定をしていただけるようになりますので、ご了承ください。

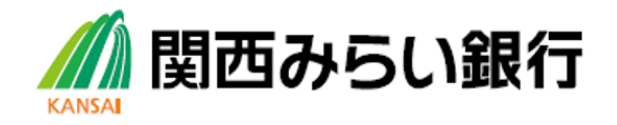

## (2) 信用状残高明細照会

| 【輸入 ⇒輸入信用状残高照会】     |                                    |
|---------------------|------------------------------------|
| 外為トップ 仕向送金 被仕向送金 輸入 | ト貨預金 為替予約 承認 その他取引 外為管理            |
| 輸入 》取引選択            | GTOP 03                            |
| ● 輸入信用状開設の依頼        |                                    |
| 開設依頼 画面入力]          | 輸入信用状開設の取引を依頼することができます。            |
| 開設依頼[ファイル登録]        | 輸入信用状開設の取引をファイル登録で一括依頼することができます。   |
| 作成中取引の修正・削除         | ご自身が作成した輸入信用状開設の取引を修正、削除することができます。 |
| ◎ 輸入信用状条件変更の依頼      |                                    |
| 条件変更依賴 [画面入力]       | 輸入信用状条件変更の取引を依頼することができます。          |
| 作成中取りの修正・削除         | 除することができます。<br>入信用状残高明細照会」を選択      |
| ● 輸入残高明細の照会         |                                    |
| 輸入信用状残高明細照会         | 輸入信用状の残高明細を照会することができます。            |
| 輸入ユーザンス残高明細照会       | 輸入ユーザンスの残高明細を照会することができます。          |
|                     |                                    |

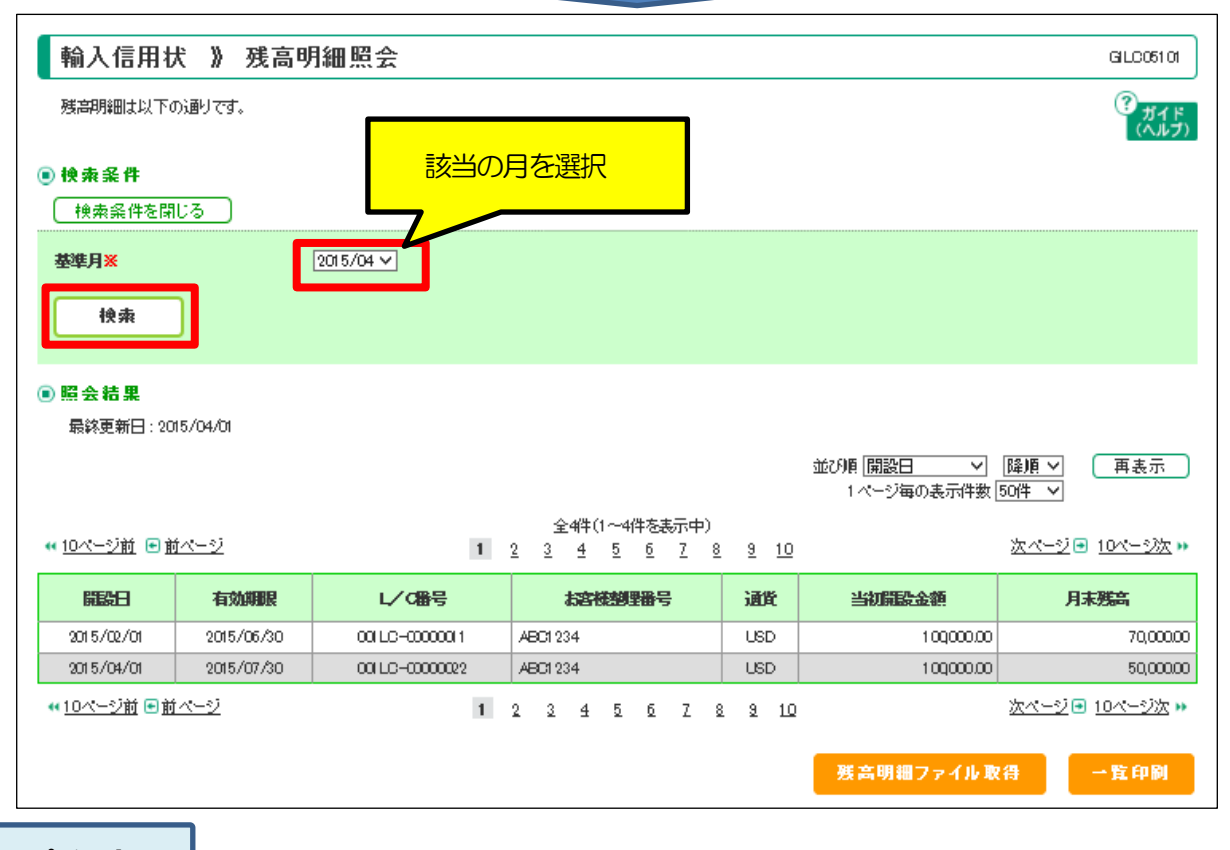

ポイント!

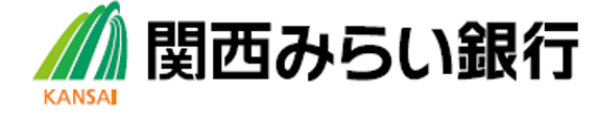

月末時点の残高が、翌月第1営業日(8:30頃)に照会可能になります。

≪輸入信用状コンファメーション参照機能≫

## 計算書参照画面にコンファメーション参照ボタンが表示されます。(開設・条件変更共)

※発電日の翌営業日の取扱となりますのでご注意ください。

### ≪輸入手形機能≫

(1) 輸入手形機能の権限設定(管理者ユーザの方が操作してください)

| 外為権限                                 | 》変更          |                          |         |              |          |          | GUAT01103         |
|--------------------------------------|--------------|--------------------------|---------|--------------|----------|----------|-------------------|
| 入力[変更]                               | ≫> 内容確認[逐    | 変更] >>> 完了[3             | 变更]     |              |          |          |                   |
| 以下の項目を入<br><ul> <li>ユーザ情報</li> </ul> | 、力の上、「内容確認」ポ | 「タンを押してください。             |         |              |          |          | ・<br>ガイド<br>(ヘルブ) |
| ログインID                               | а            | bc123456                 |         |              |          |          |                   |
| ユーザ名                                 | L.           | しそな花子                    |         |              |          |          |                   |
| ユーザ種別                                | Ť            | 管理者ユーザ                   |         |              |          |          |                   |
| メールアドレス                              | N            | /ASTER@test.com          |         |              |          |          |                   |
| ● 権限情報                               | 取引           | 全選択)(                    | 全解除     | 登録内          | 容        | ※:他ユーサの取 | 51も参照できます         |
| 仕向送金                                 |              | <ul> <li>✓ 依頼</li> </ul> | ✓ 照会    | ☑ 全取引照会※     | ☑ テンプレート |          |                   |
|                                      | 振替           | ☑ 依頼                     | ☑ 照会    | ☑ 全取引照会※     |          |          |                   |
| 外貨預金                                 | 入出金明細        | ☑ 照会                     |         |              |          |          |                   |
|                                      | 信用状開設        | ☑ 依頼                     | ☑ 照会    | ☑ 全取引照会※     | 🗹 テンプレート |          |                   |
|                                      | 信用状条件变更      | ☑ 依頼                     | ☑ 照会    | ☑ 全取引照会※     | _        |          |                   |
| 輸入                                   | 手形決済         | ☑ 依頼                     | ☑ 照会    | ☑ 全取引照会※     |          |          | 1                 |
|                                      | 信用状残高明細      | ☑ 照会                     |         |              | T F      | エック      |                   |
|                                      | ユーザンス残高明     | 月細 ☑ 照会                  |         |              |          |          |                   |
| 被仕向送金入金                              |              | ☑ 依頼                     | ☑ 照会    | <b>ノ</b> チェッ | ク        |          |                   |
|                                      | 残高明細         | ☑ 照会                     |         |              |          |          |                   |
| 為替予約                                 | 締結明細         | ☑ 照会                     | ☑ 照会·確認 |              |          |          |                   |
|                                      | 時価評価明細       | ☑ 照会                     |         |              |          |          |                   |
| 各種手続き                                |              | ☑ 依頼                     | ☑ 照会※   |              |          |          |                   |

## お願い!

輸入手形サービスをご希望のお客さまは、別途お申込みが必要になります。

お手数ですが、営業店までご連絡ください。

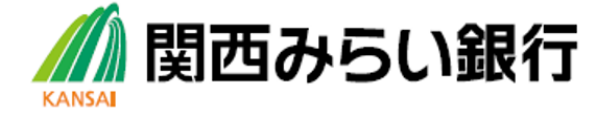

| (2) | 輸入手形関連機能 |
|-----|----------|
|     |          |

【輸入】

-.

| 外為トップ 仕向送金 被仕向送会 尊               | 輸入 外貨預金 為替予約 承認 その他取引 外為管理                         |
|----------------------------------|----------------------------------------------------|
| 輸入 》取引選択                         | GTOP03                                             |
| ■ 輸入信用状開設の依頼                     |                                                    |
| 開設依頼 [画面入力]                      | 輸入信用状開設の取引を依頼することができます。                            |
| 開設依頼[ファイル登録]                     | 輸入信用状開設の取引をファイル登録で一括鉄頼することができます。                   |
| 作成中取引の修正・削除                      | ご自身が作成した輸入信用状開設の取引を修正、削除することができます。                 |
| ● 輸入信用状条件変更の依頼                   |                                                    |
| 条件変更依赖[画面入力]                     | 輸入信用状条件変更の取引を依頼することができます。                          |
| 作成中取引の修正・削除                      |                                                    |
| ●輸入手形決済の依頼                       | の決済依頼時にクリック                                        |
| 到着案内·決済依赖                        | 輸入船装書類到着案内の照会、および一覧払いでの決済依頼を行うことができます。             |
| ユーザン <i>ス</i> 実行済み取引の決済依頼        | ユーザンフ実行済み取引の決済依頼を行うことができます。                        |
| 作成中取引の修正・削除                      | またコーマー ナギン・フィーク 削除することができます。                       |
|                                  | ー <sup>1</sup> 11000000000000000000000000000000000 |
| 取引照会                             | ······································             |
| 25                               |                                                    |
| 輸入信用状残高明細照会                      | 輸入信用状の残高明細を照会することができます。                            |
| 輸入ユーザンス残高明細照会                    | 輸入ユーザンスの残高明細を照会することができます。                          |
| ● 輸入信用状開設依頼の引戻し                  |                                                    |
| 承認待ち取引の引戻し                       | する時にクリックしい」できます。                                   |
| ● 輸入信用状条件変更依頼の引戻し                |                                                    |
| 承語待ち取引の引戻し                       | ご自身が依頼した輸入信用状条件変更の取引を引戻しすることができます。                 |
| <ul> <li>輸入手形決済依頼の引戻し</li> </ul> |                                                    |
| 承認待ち取引の引戻し                       | ご自身が依頼した輸入手形決済の取引を引戻しすることができます。                    |
| ● 輸入信用状間設テンプレートの管理               |                                                    |
| デンプレートの登録                        | 給した田が現時の取引をキンプしート必須オスコレジアキキオ                       |
| テンプレートの四个+ Phat                  | #12/16/17/17#182 いれいアピテンテレビ「空球すうなとこかできます。          |
|                                  |                                                    |
| *****                            |                                                    |

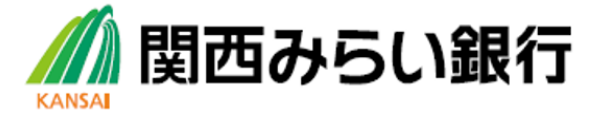

## (3) 輸入書類到着案内

| 選択した到着案内済みの取引は             | し下の通りです。           |            |                  |     |              |               |           |              |             |       | ?<br>ガイド<br>(ヘルプ) |
|----------------------------|--------------------|------------|------------------|-----|--------------|---------------|-----------|--------------|-------------|-------|-------------------|
| ● 取引 情 報                   |                    |            |                  |     |              |               |           |              |             |       |                   |
| 受付番号                       | IBR2019091800      | 0011       |                  |     |              |               |           |              |             |       |                   |
| 取組織号                       | BR-631-38880       | I          |                  |     |              |               |           |              |             |       |                   |
| ● 到 著 案 内 情 報              |                    |            |                  |     |              |               |           |              |             |       |                   |
| 船族書類到第日(DATE OF AFFIV      | <b>L)</b> 2019/09, | /18        |                  |     | 対外決済日()      | DATE OF D     | EEIT/ACCE | PT)          |             |       |                   |
| L/C番号(L/CND)               | 101942             |            |                  |     | 開設日 (ISSU    | NG DATE)      | )         |              | 2019/07/01  |       |                   |
|                            |                    |            |                  |     |              |               |           |              |             |       |                   |
| 手形金額(DRAFT AMDUNT)         | USD (              | 00,000,000 |                  |     | 手形期日(DU      | edate)        |           |              |             |       |                   |
| 手形種類(DRAFT TYPE)           | 山内                 |            |                  |     | 手形テナー(1      | ENDR)         |           |              | AT SIGHT    |       |                   |
| 引渡条件(DOCUMENTS AGAINST)    | 1                  |            |                  |     | ユーザンフ酒       | 煩(USANE       | Ð         |              |             |       |                   |
| 手形振出人(DRAWER)              | TEST FL            | RIDASHININ | US-BR-13         |     |              |               |           |              |             |       |                   |
|                            |                    |            |                  |     |              |               |           |              |             |       |                   |
| 相手銀行(RECEIVED FROM)        |                    |            |                  |     | 相手銀行中日       | (THERRE       | FND)      |              | TEST US-BR- | 13    |                   |
|                            |                    |            |                  |     | 寬明日(DAT      | OF NEGO       | TIATION)  |              | 2019/09/12  |       |                   |
|                            |                    |            |                  |     |              |               |           |              |             |       |                   |
| 商品(MERCHANDICE)            | TEST SY            | OHINMEI US | 6 <b>-BR-1</b> 3 |     |              |               |           |              |             |       |                   |
| 原產地(OFIGIN)                |                    |            |                  |     | 建值(TRADE     | terms)        |           |              |             |       |                   |
| 船族地(SHIPPED FROM)          | TEST FU            | NADUM      |                  |     | 荷揚地(SHP      | red to)       |           |              | TEST RIKUAG | E     |                   |
| 船舶 (SHIPPED ON)            | 2019/09/           | /05        |                  |     | 船名(SHIFFE    | D PER)        |           |              | TEST SYLDAN | 1     |                   |
|                            |                    |            |                  |     |              |               |           |              |             |       |                   |
| 竹膩書娘(IST MAL)              | DRAFT              | INV        | B/L              | AWB | INS.<br>POL. | INSP.<br>CERT | CERT      | PKG.<br>LIST | ORIGIN      | CERT. | OTHERS.           |
|                            |                    |            |                  | 1   | 2            | 3             |           |              |             |       |                   |
|                            |                    |            |                  |     |              |               |           |              |             |       |                   |
| DISCREPANCY(JES)/INSTRUCTI | DNG UVERDA         | CAWIN      |                  |     |              |               |           |              |             |       |                   |
| THED COMM (DOCT            | LISD (             | 100        |                  |     |              |               |           |              |             |       |                   |
|                            | .PY 8              |            |                  |     |              |               |           |              |             |       |                   |
| MITHEST                    |                    |            |                  |     |              |               |           |              |             |       |                   |
|                            | JPY C              | 1          |                  |     |              |               |           |              |             |       |                   |
| onecondes                  | 0110               |            |                  |     |              |               |           |              |             |       |                   |
| ▣ 船積書類受領書情報                |                    |            |                  |     |              |               |           |              |             |       |                   |
| 受建作成日                      |                    |            |                  |     |              |               |           |              |             |       |                   |
|                            |                    |            |                  |     |              |               |           |              |             |       |                   |
| ● ユーサンス申請                  | 払手形の               | 溶          |                  |     | 払手形決         | <u>済の</u>     | 受領書       | <u> </u>     | <u>г</u> -  | ザンフ   | く関連書業             |
| <b>診康手形(転日</b> (大声)        | 語ってつい              |            |                  | 503 | 作成時          | ニクリ           | ック        |              | 作           | 成時に   | クリック              |
|                            |                    |            |                  |     |              |               | <u> </u>  |              |             |       |                   |
|                            |                    |            |                  |     |              |               |           |              |             | 7     |                   |
| ● 戻る 決済依頼                  | 潁 ▶                |            |                  |     |              |               |           | 受領           | 書作成         | 約束    | 手形作成              |
|                            |                    |            |                  |     |              |               |           |              |             |       |                   |

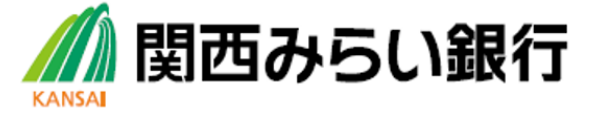

(4) ユーザンス書類作成

| 輸入手形決済 》 約                                                                                                    | ]束手形作成                                                                                                    |                                                                                                    |                                                                                          |                                                                                               |                                                                    |                                                                                  |                                                      |                         |                                                                                                    |                                   | GIB                  | R01114      | -       | ]    |
|----------------------------------------------------------------------------------------------------|----------------------------------------------------------------------------------------------------|----------------------------------------------------------------------------------------------------|------------------------------------------------------------------------------------------|-----------------------------------------------------------------------------------------------|--------------------------------------------------------------------|----------------------------------------------------------------------------------|------------------------------------------------------|-------------------------|----------------------------------------------------------------------------------------------------|-----------------------------------|----------------------|-------------|---------|------|
| 以下の項目を入力の上、「作成」が<br>※は必須入力項目です。                                                                                                    | シンを判してください。                                                                                                    |                                                                                                    |                                                                                          |                                                                                               |                                                                    |                                                                                  |                                                      |                         |                                                                                                    |                                   | ?                    | ガイド<br>(ヘルブ | )       |      |
| ◉ 約 束 手 形 情 報                                                                                                    |                                                                                                    |                                                                                                    |                                                                                          |                                                                                               |                                                                    |                                                                                  |                                                      |                         |                                                                                                    |                                   |                      |             |         |      |
| 是翻裙                                                                                                    | IBR201504011 00001                                                                                                    |                                                                                                    |                                                                                          |                                                                                               |                                                                    |                                                                                  |                                                      |                         |                                                                                                    |                                   |                      |             | ٦       |      |
| 聪祖番号(DRAFT ND)                                                                                                    | 123456789012                                                                                                    |                                                                                                    |                                                                                          |                                                                                               |                                                                    |                                                                                  |                                                      |                         |                                                                                                    |                                   |                      |             | 1       |      |
| 据出日(DRAWN ON)                                                                                                    | 2015/04/01 カレンダーを表示                                                                                                    |                                                                                                    |                                                                                          |                                                                                               |                                                                    |                                                                                  |                                                      |                         |                                                                                                    |                                   |                      |             | 1       |      |
| 手形通貨(CURRENCY)                                                                                                    | USD アメルカ・ドル イ                                                                                                    |                                                                                                    |                                                                                          |                                                                                               |                                                                    |                                                                                  |                                                      |                         |                                                                                                    |                                   |                      |             |         |      |
| 手形金額(AMDUNT)                                                                                                    | 30,000.00<br>金額を変更する場合は、お取引店まで事前にご違                                                                                                    | L格ください。                                                                                                    |                                                                                          |                                                                                               |                                                                    |                                                                                  |                                                      |                         |                                                                                                    |                                   |                      |             |         |      |
| 支払期目(DUE ON)                                                                                                    | 2015/04/01 カレンダーを表示<br>当行所定の日数を超過する場合、お取扱いできな                                                                                                    | 心場合がござい                                                                                                    | ます。(お取                                                                                   | 明店に                                                                                           | ご確認く                                                               | ださい。)                                                                            |                                                      |                         |                                                                                                    |                                   |                      |             |         |      |
| 支払場所(PAYABLE AT YOUR)                                                                                                    | (お取引店名)                                                                                                    |                                                                                                    |                                                                                          |                                                                                               |                                                                    |                                                                                  | (半)                                                  | 角英教                     | 如記号65文                                                                                                    | :字以内)                             |                      |             |         |      |
| ■ 貸渡依頼書情報                                                                                                    |                                                                                                    |                                                                                                    |                                                                                          |                                                                                               |                                                                    |                                                                                  |                                                      | -                       | the e                                                                                                    |                                   | ירי                  | ار ا        | _ <br>7 |      |
| 作成要否 <mark>※</mark>                                                                                                    | <ul> <li>作成する 〇作成しない</li> </ul>                                                                                                    |                                                                                                    |                                                                                          |                                                                                               |                                                                    |                                                                                  |                                                      |                         |                                                                                                    | —L                                | <u> </u>             | <u> </u>    |         | Л    |
| 担保商<br>「作成す<br>【帳票イメージ】<br>12365718412<br>NBL RADIE 19 NF ARCART NET TO THARLORS OF ORDER<br>a <u>AGE PARATE</u><br>USD 30,000.00<br>10 GALTAME BANK | *物保管証は<br>する」にする       MISSORY NOTE       MISSORY NOTE       1000 - 1000 ABC PLACE       1000 - 1000 ABC PLACE       2015/04/01       2000 - 1000 ABC PLACE       2000 - 1000 ABC PLACE       2000 - 1000 ABC PLACE       2000 - 1000 ABC PLACE       2000 - 1000 ABC PLACE       2000 - 1000 ABC PLACE       2000 - 1000 ABC PLACE       2000 - 1000 ABC PLACE |                                                                                                    |                                                                                          |                                                                                               |                                                                    |                                                                                  |                                                      |                         | 管証<br>単派<br>氏<br>・<br>一派<br>た<br>・<br>一派<br>た<br>・<br>一派<br>た<br>・<br>一派<br>・<br>二<br>一派<br>・<br>二<br>二<br>二<br>二<br>二<br>二<br>二<br>二<br>二<br>二<br>二<br>二<br>二 |                                   |                      |             | 2915/84 | 4/81 |
|                                                                                                    |                                                                                                    |                                                                                                    |                                                                                          |                                                                                               |                                                                    |                                                                                  |                                                      | 受付                      | 盻                                                                                                    | IBR2015040                        | 100001               |             |         |      |
|                                                                                                    |                                                                                                    | 取組番号 (OUR REF No.)                                                                                                 | 123456789012                                                                             |                                                                                               |                                                                    |                                                                                  |                                                      | 1/6番                    | ,号 (L/C ML)                                                                                                    | 001LC-0000                        | 0001                 |             |         |      |
|                                                                                                    |                                                                                                    | 付属書類 (IST WAL)                                                                                                    | DRAFT IN                                                                                 | Ň                                                                                             | B/L                                                                | ANB                                                                              | INS.<br>POL.                                         |                         | PKG, W,<br>List C                                                                                                    | (/W I<br>JERT C                   | KSP. CERT<br>ERT ORD | CERT        | ſ.      | OTH  |
|                                                                                                    |                                                                                                    |                                                                                                    | 3                                                                                        | 2                                                                                             | 2                                                                  |                                                                                  |                                                      | 2                       | 22                                                                                                    | 2                                 | 2                    | 2           | 2       | 2    |
|                                                                                                    |                                                                                                    | 約束手形                                                                                                    | 手形番号                                                                                     | F                                                                                             |                                                                    | 手形金額                                                                             |                                                      |                         | 手形期                                                                                                    | B                                 | 振出日                  |             |         |      |
| <b>泳狼し</b> り!                                                                                                    |                                                                                                    |                                                                                                    | 123456789012                                                                             |                                                                                               | USD                                                                | 3                                                                                | 30, 000 <u>.</u> 0                                   | 10                      | 2015/04/06                                                                                                    | 5                                 | 2015/04/01           |             |         |      |
| 印刷されました輸入閉<br>記名捺印、(必要な場<br>紙を貼付のうえ、銀行<br>でご提示ください。                                                                                                  | 影孫書類は、<br>合は)収入印<br>テまで紙ベース                                                                                                    | 上記記録書編たよびその付等時期<br>このたび風において負行のため当<br>つきましては、私に向いて下回の<br>1. 当該応導証券または付等時間<br>2. 当該通過取扱べ記載されてい<br>3. 上記書物の輸入用およざれてい | は上記信用状に係る上記<br>該証償券物を保留主たは、<br>条項を遵守し責任に対し<br>で充保管中のものは、上述<br>他の公園はもちろん、院<br>他の公園はもちろん、院 | 消滅手形および原<br>通信するために上<br>、て一切送感換失を<br>「選手形および原愛、<br>選手形および原愛、<br>違法、連進、倉入、<br>注:<br>(注: 書前による音 | 債務による輸入費<br>加減損ません。<br>が付ません。<br>携の支払来了中はす<br>付保および売却す<br>行の実験を得なけ | 係機務の支払担保とし<br>より質波しを受け正に<br>、我行をその証券また<br>ることに限り、ポペて<br>等に至する諸愛用は、<br>れば、買主に対して招 | 、て貴行の日<br>:受領しまし<br>:は有物の日<br>(私は貴には<br>:<br>(私の貢はし) | 所有に置する<br>所有主と認めしていました。 | 、ものであることを来望<br>)ます。<br>、てこれを取扱い、荷物<br>4担します。<br>った記載時期の引進代金史                                                                                                   | LUます。<br>読単の場合には、そ<br>DDDの方法子の他売却 | の売上代金は直ちに責行          | 小鼓运外定于。     |         |      |

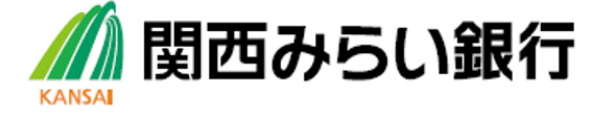

## (5) 輸入決済依頼

一覧払決済の場合【輸入 ⇒到着案内・決済依頼】

ユーザンス決済の場合【輸入 ⇒ユーザンス実行済み取引の決済依頼】

| 輸入手形決済 》 🤅                                                | と済住                                                                                                    | 5.頼                                                                                                    |                                       |                                                                                                |                                                                  |                          | GIBR0110                                                                                          | 3       |
|-----------------------------------------------------------|----------------------------------------------------------------------------------------------------|----------------------------------------------------------------------------------------------------|---------------------------------------|------------------------------------------------------------------------------------------------|------------------------------------------------------------------|--------------------------|---------------------------------------------------------------------------------------------------|---------|
| 入力[依頼] >>> 内容確認                                           | [依頼]                                                                                                    | ] >>> 完了[依頼]                                                                                                    |                                       |                                                                                                |                                                                  |                          |                                                                                                   | Ĩ       |
| 以下の項目を入力の上、「内容確認<br>※は必須入力項目です。                           | 別ボタン                                                                                                    | を押してください。                                                                                                    |                                       |                                                                                                |                                                                  |                          | ?<br>(ヘルフ                                                                                         | ;<br>カ) |
| 取引情報                                                      |                                                                                                    |                                                                                                    |                                       |                                                                                                |                                                                  |                          |                                                                                                   |         |
| 対番号                                                       | IBR20                                                                                                    | 01504011 00000                                                                                                    |                                       |                                                                                                |                                                                  |                          |                                                                                                   | 7       |
| 組番号                                                       | 12345                                                                                                    | 56789012                                                                                                    |                                       |                                                                                                |                                                                  |                          |                                                                                                   |         |
| 到着案内情報                                                    |                                                                                                    |                                                                                                    |                                       |                                                                                                |                                                                  |                          |                                                                                                   | _       |
| 試書源到結日(DATE OF AFFINA                                     | IJ                                                                                                    | 2015/04/01                                                                                                    |                                       | 対外決済日(DATE OF D                                                                                | eeit/accept)                                                     | 2015/04/01               |                                                                                                   | 7       |
| /C醫号(L/CND)                                               |                                                                                                    | 001LC-0000001                                                                                                    |                                       | 開始日(ISSUNGDATE)                                                                                |                                                                  | 2015/02/01               |                                                                                                   | 1       |
| 決済条件                                                      |                                                                                                    |                                                                                                    |                                       |                                                                                                |                                                                  |                          |                                                                                                   |         |
|                                                           |                                                                                                    |                                                                                                    |                                       |                                                                                                |                                                                  |                          |                                                                                                   |         |
| ーザンス画版                                                    |                                                                                                    | 2748 era a 16 a ara a a a a a                                                                                                    | *****                                 |                                                                                                |                                                                  |                          |                                                                                                   |         |
| ーザンス重築<br>******                                          |                                                                                                    | ) 74° me - 4° a me - a a a a a a                                                                                                    | *****                                 | 決済内容を入                                                                                         | <mark>л</mark>                                                   |                          |                                                                                                   |         |
| ーザン2000<br>                                               |                                                                                                    | ù∰44:an s'd's ma s a s a s                                                                                                    | • • • • • •                           | 決済内容を入                                                                                         | <del>م</del>                                                     |                          |                                                                                                   | *****   |
| ザンズ転換<br>                                                 | ABC                                                                                                    | )) ₩4* e= = ¥* == = = = = = = = = = = = = = = =                                                                                                     | * * * * * *                           | 決済内容を入<br>(半角英数                                                                                |                                                                  |                          |                                                                                                   | *****   |
| ーザン7座類<br>************************************            |                                                                                                    | 20年4年                                                                                                    | * * * * * * * * * * * * * * * * * * * | 決済内容を入                                                                                         | 力<br>記号33文字以内)                                                   |                          |                                                                                                   |         |
| - ザンズ連頻<br>ザンズ連頻<br>***********************************   | · · · · · · · · · · · · · · · · · · ·                                                                                                    | 31234<br>5/04/01<br>口座 マ 、                                                                                                    |                                       | 決済内容を入<br>(半 <sub>角英数</sub> )                                                                  | 力<br>記号33文字以内)<br>空情報を表示<br>座情報を表示                               |                          |                                                                                                   |         |
| ーザンス座頂<br>                                                | · · · · · · · · · · · · · · · · · · ·                                                                                                    | 31234<br>5/04/01<br>加レンダーをま<br>口座 マ 、<br>決済方法                                                                                                    |                                       | 決済内容を入<br>(半角英数<br>(半角英数<br>(二) (二)                                                            | 力<br>記号33文字以内)<br>座情報を表示<br>座情報を表示                               |                          | ·····                                                                                             |         |
| ーザンス運換<br>************************************            | ·····································                                                                                                    | 31234<br>5/04/01 <u>ルンダーをき</u><br>口座 マ 、<br>注済方法<br>直物 マ ※                                                                                                    |                                       | 決済内容を入<br>(半角英数<br>)<br>金額<br>10,000,00 米                                                      | カ<br>記号33文字以内)<br>空情報を表示<br>座情報を表示                               |                          |                                                                                                   |         |
| - ザンズ連頻<br>************************************           | <ul> <li>- 要研</li> <li>- 和研</li> <li>- 和</li> <li>- 和</li> <li>- 和</li></ul>                                                                                                    | 31234<br>5/04/01                                                                                                    |                                       | 決済内容を入<br>(半角英数<br>(半角英数<br>10,000,000 米<br>10,000,000 米                                       | <b>力</b><br>記号33文字以内)<br>座情報を表示<br>座情報を表示<br>[EC-999-000         |                          |                                                                                                   |         |
| - ザンプ連頻<br>ザンプ連頻<br>***********************************   |                                                                                                    | 31234<br>5/04/01<br>□座 マ 、<br>□座 マ 、<br>決済方法<br>直物 マ ※<br>為苦子約 マ<br>外貨 マ                                                                                                    |                                       | 決済内容を入<br>(半角英数<br>(半角英数<br>10,000,000) ※<br>10,000,0000                                       | カ<br>記号33文字以内)<br>空信報を表示<br>座信報を表示<br>[EC-393-000                |                          | <ul> <li>予約委号を表示</li> <li>予約委号を表示</li> <li>予約委号を表示</li> </ul>                                     |         |
| - ザンズ連頻<br>************************************           | <ul> <li>単体</li> <li>単体</li> <li>上の1</li> <li>小比</li> <li>小比</li> <li>小比</li> <li>二</li> <li>二</li> <li< th=""><th>31234<br/>5/04/01</th><th></th><th>決済内容を入<br/>(半角英数<br/>(半角英数<br/>10,000,00 米<br/>10,000,00<br/>10,000,00</th><th>カ<br/>記号33文字以内)<br/>空情報を表示<br/>座情報を表示<br/>[EC-939-000<br/>[EC-939-000</th><th><b>子弥通</b><br/>001</th><th></th><th></th></li<></ul>                                                                                                    | 31234<br>5/04/01                                                                                                    |                                       | 決済内容を入<br>(半角英数<br>(半角英数<br>10,000,00 米<br>10,000,00<br>10,000,00                              | カ<br>記号33文字以内)<br>空情報を表示<br>座情報を表示<br>[EC-939-000<br>[EC-939-000 | <b>子弥通</b><br>001        |                                                                                                   |         |
| - ザンプ連頻<br>************************************           |                                                                                                    | 31234 5/04/01<br>加レンダーをま 5/04/01<br>加レンダーをま 5/04/01<br>加レンダーをま<br>、 、 、 、 、 、 、 、 、 、 、 、 、 、 、 、 、 、                                                                                                     |                                       | 決済内容を入<br>(半角英数<br>(半角英数<br>10,000,000)<br>※<br>10,000,000<br>10,000,000<br>10,000,000         | 記号33文字以内)<br>空情報を表示                                              |                          |                                                                                                   |         |
| ザンプ連頻<br>************************************             | <ul> <li>単体</li> <li>単体</li> <li><li></li> <li><li></li> <li></li> <li></li> <li><li></li> <li></li> <li< td=""><td>31234<br/>5/04/01<br/>カルンダーをま<br/>5/04/01<br/>カルンダーをま<br/>、<br/>、<br/>、<br/>、<br/>、<br/>、<br/>、<br/>、<br/>、</td><td></td><td>決済内容を入<br/>(半角英数<br/>(半角英数<br/>10,000,00)<br/>10,000,000<br/>10,000,000<br/>10,000,000<br/>10,000,00</td><td>カ<br/>記号33文字以内)<br/>座情報を表示<br/>EC-939-000<br/>EC-939-000</td><td>7秒通<br/>001<br/>002<br/>003</td><td><b>そ</b><br/>予約番号を表示<br/>予約番号を表示<br/>予約番号を表示<br/>予約番号を表示<br/>予約番号を表示</td><td></td></li<></li></li></li></ul> | 31234<br>5/04/01<br>カルンダーをま<br>5/04/01<br>カルンダーをま<br>、<br>、<br>、<br>、<br>、<br>、<br>、<br>、<br>、                                                                                                    |                                       | 決済内容を入<br>(半角英数<br>(半角英数<br>10,000,00)<br>10,000,000<br>10,000,000<br>10,000,000<br>10,000,00  | カ<br>記号33文字以内)<br>座情報を表示<br>EC-939-000<br>EC-939-000             | 7秒通<br>001<br>002<br>003 | <b>そ</b><br>予約番号を表示<br>予約番号を表示<br>予約番号を表示<br>予約番号を表示<br>予約番号を表示                                   |         |
| ザンズ連頻<br>ザンズ連頻<br>第二: *********************************** |                                                                                                    | 31234<br>5/04/01   11234  5/04/01  1123  5/04/01  1123  5/04/01  1123  5/04/01  1123  5/04/01  1123  5/04/01  1123  5/04/01  1123  5/04/01  1123  1123  1123  1123  1123  1123  1123  1123  1123  1123  1123  1123  1123  1123  1123  1123  1123  1123  1123  1123  1123  1123  1123  1123  1123  1123  1123  1123  1123  1123  1123  1123  1123  1123  1123  1123  1123  1123  1123  1123  1123  1123  1123  1123  1123  1123  1123  1123  1123  1123  1123  1123  1123  1123  1123  1123  1123  1123  1123  1123  1123  1123  1123  1123  1123  1123  1123  1123  1123  1123  1123  1123  1123  112  112  112  112  112  112  112  112  112  112  112  112  112  112  112  112  112  112  112  112  112  112  112  112  112  112  112  112  112  112  112  112  112  112  112  112  112  112  112  112  112  112  112  112  112  112  112  112  112  112  112  112  112  112  112  112  112  112  112  112  112  112  112  112  112  112  112  112  112  112  112  112  112  112  112  112  112  112  112  112  112  112  112  112  112  112  112  112  11  112  112  112  112  112  112  112  112  112  112  112  112  112  112  112  112  112  112  112  112  112  112  112  112  112  112  112  112  112  112  112  112  112  112  112  112  112  112  112  112  112  112  112  112  112  112  112  112  112  112  112  112  112  112  112  112  112  112  112  112  112  112  112  112  112  112  112  112  112  112  112  112  112  112  112  112  112  112  112  112  112  112  11  11  11  11  11  11  11  11  11  11  11  11  11  11  11  11  11  11  11  11  11  11  11  11  11  11  11  11  11  11  11  11  11  11  11  11  11  11  11  11  11  11  11  11  11  11  11  11  11  11  11  11  11  11  11  11  11  11  11  11  11  11  11  11  11  11  11  11  11  11  11  11  11  11  11  11  11  11  11  11  11  11  11  11  11  11  11  11  11  11  11  11  11  11  11  11  11  11  11  11  11  11  11  11  11  11  11  11  11  11  11  11  11  11  11  11  11  11  11  11  11  11  11  11  11  11  11  11  11  11  11  11  11  11  11  11  11  11  11  11  11  11  11  11  11  11  11  11  11  11  11  11  11  1 | ************************************  | 決済内容を入<br>(半角英数<br>(半角英数<br>10,000,00) ※<br>10,000,00<br>10,000,00<br>10,000,00<br>10,000,00   | た<br>日                                                           | 7 <b>4%</b>              | 予約書号を表示           予約書号を表示           予約書号を表示           予約書号を表示           予約書号を表示           予約書号を表示 |         |
| ザン 7連項<br>ザン 7連項<br>第二 ********************************** | <ul> <li>単体</li> <li>単体</li> <li>上の1</li> <li>小性</li> <li>小性</li> <li>一</li> <li>一</li> <li>ー</li> <li>ー</li> <li></li></ul>                                                                                                    | 31234 5/04/01 カルンダーをま 5/04/01 カルンダーをま に 正座 マ マ 、 、 、 、 、 、 、 、 、 、 、 、 、 、 、 、 、                                                                                                    | ************************************  | 決済内容を入<br>(半角英数<br>(半角英数<br>10,000,000)<br>10,000,000<br>10,000,000<br>10,000,000<br>10,000,00 | カ<br>記号33文字以内)<br>座情報を表示<br>座情報を表示<br>EC-939-000<br>EC-939-000   | 7 <b>6%)#</b>            | その時間時代である。                                                                                        |         |
| ザン 7連類<br>ザン 7連類<br>ジン 7連類<br>ジン 7連邦<br>                  |                                                                                                    | 31234 5/04/01<br>加レッダーを移 5/04/01<br>加レッダーを移 5/04/01<br>加レッダーを移<br>一座 マ 、 、 、 、 、 、 、 、 、 、 、 、 、 、 、 、 、 、                                                                                                    |                                       | 決済内容を入<br>(半角英数<br>10,000,00) ※<br>10,000,00<br>10,000,00<br>10,000,00<br>10,000,00            | 記号33文字以内)<br>空情報を表示<br>EC-999-000<br>EC-999-000<br>EC-999-000    | 7498<br>001              | 予約書号を表示           予約書号を表示           予約書号を表示           予約書号を表示           予約書号を表示                   |         |

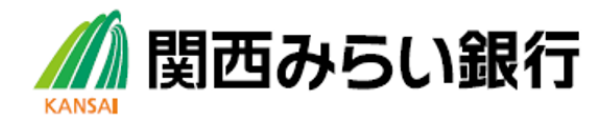

ポイント!

ご決済日の前営業日までに必ずご依頼ください。

お問合せは・・・ 関西みらい外為 Web サービスサポートセンター 電話:0120-05-5159 (受付時間 平日9:00~17:00) 土日、祝日、振替休日、12/31~1/3、5/3~5/5を除く

050からはじまる I P電話からは、回線の種類により、つながらない場合がございます

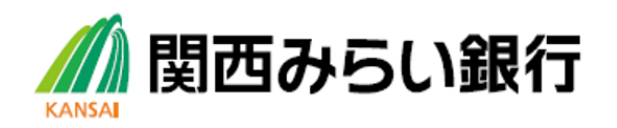